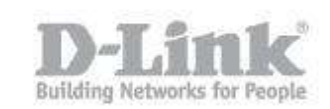

Requisitos – Verifique que el wireless controller y los puntos de accesos tengan la última versión de firmware.

Verifique tambien que los puntos de accesos estén dentro de la misma subred que el wireless controller.

Paso 1 – Ingrese a la interfaz web del wireless switch y diríjase a **Setup > AP Management > Valid Access Point** 

| Product Page: DWC-1000      |                                                                               |                                                                                                    |                                    | Hardware Version: A               | 1 Firmware Version: 4.2.0.6_WW                                   |
|-----------------------------|-------------------------------------------------------------------------------|----------------------------------------------------------------------------------------------------|------------------------------------|-----------------------------------|------------------------------------------------------------------|
| D-Liı                       | n <b>k</b>                                                                    |                                                                                                    |                                    |                                   |                                                                  |
| DWC-1000                    | SETUP                                                                         | ADVANCED                                                                                                    | TOOLS                              | STATUS                            | HELP                                                             |
| Wizard 🕨                    | 3                                                                             |                                                                                                    |                                    |                                   | Helpful Hints                                                    |
| WLAN Global Settings        | VALID AP                                                                      |                                                                                                    |                                    | LOGOUT                            | After you enter the MAC address                                  |
| AP Management D             | The Valid AP page contains information                                        | n about APs configured in the loca                                                                                                    | l database                         |                                   | dick Add to add the AP to the<br>database with all other entries |
| WLAN Visualization 🔸        | The value of page contains into include                                       | and to access the configuration<br>page for the AP. For an AP that<br>is already in the database, dick<br>its edit button to access its<br>conferencies need |                                    |                                   |                                                                  |
| Option Port Settings 🕨      | List of Valid APs                                                             |                                                                                                    |                                    |                                   |                                                                  |
| Network Settings            | Note: No entries currently exist in the Loc.<br>Access Points are discovered. | al AP Validation Database.If desired,                                                                                                    | you can add Access Point entries I | ere allowing switch management as | More                                                             |
| QoS 🕨                       |                                                                               | MAC Address 00:                                                                                                    | 00:00:00:00:00                     |                                   |                                                                  |
| GVRP                        |                                                                               |                                                                                                    |                                    |                                   |                                                                  |
| Captive Portal              |                                                                               | Edit Delet                                                                                                    | e Add                              |                                   |                                                                  |
| External<br>Authentications |                                                                               |                                                                                                    |                                    |                                   |                                                                  |
| VLAN Settings               |                                                                               |                                                                                                    |                                    |                                   |                                                                  |
| USB Settings 🔶              |                                                                               |                                                                                                    |                                    |                                   |                                                                  |
| WIRELESS CO                 | NTROLLER                                                                      |                                                                                                    |                                    | ×                                 |                                                                  |

Paso 2 – Agregue la direccion MAC de los puntos de acceso manualmente una por una, luego que agregue una dirección MAC presione el botón **Add** 

| VALID AP                                                                         |                            |                                     | LOGOUT                                     |
|----------------------------------------------------------------------------------|----------------------------|-------------------------------------|--------------------------------------------|
| The Valid AP page contains information a                                         | bout APs configured in t   | he local database.                  |                                            |
| List of Valid APs                                                                |                            |                                     |                                            |
| Note: No entries currently exist in the Local A<br>Access Points are discovered, | P Validation Database.If o | lesired, you can add Access Point e | entries here allowing switch management as |
|                                                                                  | MAC Address                | 5c:d9:98:2f:64:40                   |                                            |
|                                                                                  | Edit                       | Delete Add                          |                                            |

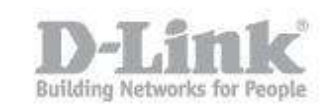

Paso 3 – En la ventana siguiente configure el apartado de **AP Mode** como **Managed** y luego guarde los cambios presionando el botón **Save Settings** 

| VALID AP                                              | LOGOUT              |
|-------------------------------------------------------|---------------------|
| We can set the Valid Access Point Configuration here. |                     |
|                                                       |                     |
| Save Settings Don't Save Settings                     |                     |
| Valid Access Point Configuration                      |                     |
| MAC address:                                          | 5C:D9:98:2F:64:40 • |
| AP Mode                                               | Managed <b>v</b>    |
| Location:                                             |                     |
| Authentication Password:                              | Edit                |
| Profile:                                              | 1 - Default 🔻       |
| Expected SSID:                                        |                     |
| Expected Channel:                                     | Any 🔻               |
| Expected WDS Mode:                                    | Any 🔻               |
| Expected Security Mode:                               | Any 🔻               |
| Expected Wired Network Mode :                         | Allowed 🔻           |
| Radio 1 - 802.11a/n                                   |                     |
| Channel:                                              | Auto 🔻              |
| Power:                                                | Pro file            |
| Radio 2 - 802.11b/g/n                                 |                     |
| Channel:                                              | Auto 🔻              |
| Power:                                                | Pro file            |

Paso 4 – Puede verificar si se agregaron los AP correctamente en **Status > Access point info > APs Summary** 

| ACCE           | ACCESS POINTS SUMMARY LOGOUT                                                                                                    |              |          |         |                            |         |  |
|----------------|----------------------------------------------------------------------------------------------------|--------------|----------|---------|----------------------------|---------|--|
| The A<br>detec | The All AP Summary page shows summary information about managed, failed, and rogue access points the controller has discovered or detected. |              |          |         |                            |         |  |
| List o         | List of APs                                                                                                    |              |          |         |                            |         |  |
|                | MAC Address                                                                                                    | IP Address   | Age      | Status  | Radio                      | Channel |  |
|                | 5c:d9:98:2f:64:40                                                                                                    | 192.168.1.92 | 0h:0m:4s | Managed | 1-802.11a/n, 2-802.11b/g/n | 36, 1   |  |

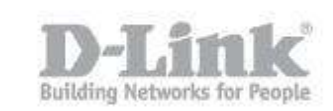

Paso 5 – El paso siguiente es crear el perfil inalámbrico, diríjase a **Advance > AP Profile** 

Si prefiere puede utilizar el perfil default que trae el equipo para modificar las opciones, haga click en la casilla al lado izquierdo del nombre **default** y luego haga click en el botón **edit**.

 
 Product Page: DWC-1000
 SETUP
 ADVANCED
 TOOLS
 STATUS
 HELP

 Global
 Per Controllers
 AP PROFILES SUMMARY
 Locoror
 Voi can create unity of the Unified Writess Controllers
 Helpful Hints...

 AP Profile
 AP PROFILES SUMMARY
 Locoror
 Voi can create unity of the Unified Writess Controllers
 Helpful Hints...

 StiDs
 Microscoppen Profile List
 From Access Point Profile List
 Voi can create up to 16 AP profiles on the Unified Writess Controller.
 Voi can create up to 16 AP profiles on the Unified Writess Controller.

 WDS Security
 Cases Point Profile List
 Microscoppen Profile List
 Voi can create up to 16 AP profiles on the Unified Writess Controller.

 WDS Configuration
 I Delete
 Add
 Casey
 Apply

 I'Nob
 Edit
 Delete
 Add
 Casey

 Rouling
 Configure Radio
 Configure SIDD
 Configure QoS
 Refresh

Si prefiere crear un nuevo perfil presione el botón add

Paso 6 – Seleccione un nombre para el perfil en **Profile Name** y luego indique el modelo del punto de acceso en el apartado **Hardware Type**, en el ejemplo seleccionamos DWL-8600AP.

| AP PROFILES SUMMARY                                                                                 | LOGOUT                          |
|----------------------------------------------------------------------------------------------------|---------------------------------|
| This page is used to configure a variety of global settings fo<br>Save Settings Don't Save Settings | r a new or existing AP profile. |
| AP Profile Global Configuration                                                                     |                                 |
| Profile Name:                                                                                       | test                            |
| Hardware Type:                                                                                      | DWL-8600AP Dual Radio a/b/g/n   |
| Wired Network Discovery VLAN ID:                                                                    | 1 (1 to 4093)                   |

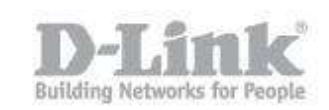

Paso 7 – Para configurar las opciones de Radio del perfil creado, haga click en la casilla al lado izquierdo del nombre del perfil y luego haga click en el botón **Configure Radio** 

| AP PRO                                                                                                    | OFILES SUMMARY     | LOGOUT                               |  |  |  |  |  |  |
|----------------------------------------------------------------------------------------------------|--------------------|--------------------------------------|--|--|--|--|--|--|
| From Access Point Profile Summary page, you can create, copy, or delete AP profiles. You can create up to 16 AP profiles on the Unified Wireless Controller. |                    |                                      |  |  |  |  |  |  |
| Access                                                                                                    | Point Profile List |                                      |  |  |  |  |  |  |
|                                                                                                    | Profile            | Profile Status                       |  |  |  |  |  |  |
|                                                                                                    | 1-test             | Associated - Modified                |  |  |  |  |  |  |
|                                                                                                    | Edit               | Delete Add Copy Apply                |  |  |  |  |  |  |
|                                                                                                    | Configure Radio    | Configure SSID Configure QoS Refresh |  |  |  |  |  |  |

Paso 8 – Puede ajustar parámetros de la banda de 2.4Ghz y 5Ghz. Recomendamos dejar los parámetros por defecto y solo modificar la configuración de "Máximum Clients" que por defecto es 200 y lo recomendable es dejar en un valor de 30.

| AP PROFILES SUMMARY                                                                                                    | LOGO                      |  |  |  |  |  |
|----------------------------------------------------------------------------------------------------|---------------------------|--|--|--|--|--|
| This page contains several fields that are not available for the default AP Profile.           Save Settings         Don't Save Settings |                           |  |  |  |  |  |
| AP Profile Radio Configuration                                                                                                    |                           |  |  |  |  |  |
| AP Profile:                                                                                                    | AP Profile 1-test         |  |  |  |  |  |
| Radio Mode:                                                                                                    | 1-802.11a/n               |  |  |  |  |  |
|                                                                                                    |                           |  |  |  |  |  |
| Radio Configuration                                                                                                    |                           |  |  |  |  |  |
| State:                                                                                                    | On                        |  |  |  |  |  |
|                                                                                                    | Off                       |  |  |  |  |  |
| RTS Threshold:                                                                                                    | 2347 (0 to 2347) (Bytes)  |  |  |  |  |  |
| Load Balancing:                                                                                                    |                           |  |  |  |  |  |
| Load Utilization:                                                                                                    | 60 (1 to 100) (%)         |  |  |  |  |  |
| Maximum Clients:                                                                                                    | 30 (0 to 200)             |  |  |  |  |  |
| RF Scan Other Channels:                                                                                                    | •                         |  |  |  |  |  |
| RF Scan Sentry:                                                                                                    |                           |  |  |  |  |  |
| Mode:                                                                                                    | IEEE 802.11b/g/n          |  |  |  |  |  |
| DTIM Period:                                                                                                    | 10 (1 to 255) (# Beacons) |  |  |  |  |  |
| Beacon Interval:                                                                                                    | 100 (20 to 2000) (Msecs)  |  |  |  |  |  |
| Automatic Channel:                                                                                                    |                           |  |  |  |  |  |
| Automatic Power:                                                                                                    | •                         |  |  |  |  |  |
| Initial Power:                                                                                                    | 100 (1 to 100) (%)        |  |  |  |  |  |
| Minimum Power:                                                                                                    | 20 (1 to 100) (%)         |  |  |  |  |  |
| APSD Mode                                                                                                    | Enable •                  |  |  |  |  |  |
| RF Scan Interval (secs)                                                                                                    | 60 (30 to 120)            |  |  |  |  |  |
| Frag Threshold (bytes)                                                                                                    | 2346 (256 to 2346)        |  |  |  |  |  |

Como agregar puntos de acceso y configuración de perfiles en Wireless Controller DWC-1000

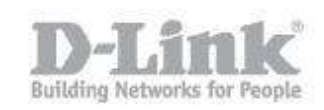

|                             |   |   |     |        |        |         |    |    |    |    |    |    | 1.0 |
|-----------------------------|---|---|-----|--------|--------|---------|----|----|----|----|----|----|-----|
| RF Scan Sentry Channels     |   |   | 1   | 302.11 | a 🗹 80 | )2.11b/ | g  |    |    |    |    |    |     |
| Short Retries               |   |   | 7   |        |        |         |    |    |    |    |    |    |     |
| RF Scan Duration (msecs)    |   |   | 10  |        | (10 to | 2000)   |    |    |    |    |    |    |     |
| Long Retries                |   |   | 4   |        |        |         |    |    |    |    |    |    |     |
| Rate Limiting               |   |   |     |        |        |         |    |    |    |    |    |    |     |
| Transmit Lifetime (msecs)   |   |   | 512 |        |        |         |    |    |    |    |    |    |     |
| Rate Limit (pkts/sec)       |   |   | 50  | (1     | to 50) |         |    |    |    |    |    |    |     |
| Receive Lifetime (msecs)    |   |   | 512 |        |        |         |    |    |    |    |    |    |     |
| Rate Limit Burst (pkts/sec) |   |   | 75  | (1     | to 75) |         |    |    |    |    |    |    |     |
| Station Isolation           |   |   |     |        |        |         |    |    |    |    |    |    |     |
| Channel Bandwidth           |   |   | 20  | MHz 🔻  | ]      |         |    |    |    |    |    |    |     |
| Primary Channel             |   |   | Low | /er    |        |         |    |    |    |    |    |    |     |
| Protection                  |   |   | Au  | to 🔻   |        |         |    |    |    |    |    |    |     |
| Short Guard Interval        |   |   | Ena | able 🔻 | ]      |         |    |    |    |    |    |    |     |
| Space Time Block Code       |   |   | En  | able 🔻 | ]      |         |    |    |    |    |    |    |     |
| Radio Resource Management   |   |   | Ena | able 🔻 | ]      |         |    |    |    |    |    |    |     |
| No ACK                      |   |   | Dis | able 🔻 | ]      |         |    |    |    |    |    |    |     |
| Multicast Tx Rate (Mbps)    |   |   | Au  | to 🔻   |        |         |    |    |    |    |    |    |     |
| Channels                    |   |   |     |        |        |         |    |    |    |    |    |    | Í   |
| Supported Channels:         | 1 | 2 | 3   | 4      | 5      | 6       | 7  | 8  | 9  | 10 | 11 |    | 1   |
| Auto Eligible:              | 1 |   |     |        |        | 1       |    |    |    |    | 1  |    |     |
| Rate Sets (Mbps):           | 1 | 2 | 5.5 | 6      | 9      | 11      | 12 | 18 | 24 | 36 | 48 | 54 |     |
| Basic:                      | - | 1 | st. |        |        |         |    |    |    |    |    |    |     |
| Supported:                  | 1 | 1 |     | 1      | 1      | 1       |    |    | 1  | 1  |    |    |     |
|                             |   |   |     |        |        |         |    |    |    |    |    |    | 1   |

Paso 9 – Para configurar los SSID del perfil creado, haga click en la casilla al lado izquierdo del nombre del perfil y luego haga click en el botón **Configure SSID** 

| AP PRO               | FILES SUMMARY                                   | LOGOUT                                                                                          |
|----------------------|-------------------------------------------------|-------------------------------------------------------------------------------------------------|
| From Acc<br>Wireless | cess Point Profile Summary page,<br>Controller. | you can create, copy, or delete AP profiles. You can create up to 16 AP profiles on the Unified |
| Access I             | Point Profile List                              |                                                                                                 |
|                      | Profile                                         | Profile Status                                                                                  |
|                      | 1-test                                          | Associated - Modified                                                                           |
|                      | Edit                                            | Delete Add Copy Apply                                                                           |
|                      | Configure Radio                                 | Configure SSID Configure QoS Refresh                                                            |

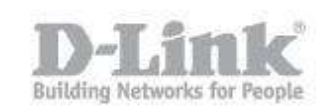

Paso 10 – En AP Profile VAP Configuration podrá configurar los SSID para las bandas de 2.4Ghz y 5Ghz. Por defecto figuran 16 SSID con el nombre dlink por cada banda. Para poder cambiar la configuración de estos SSID haga click en el botón Edit. Por ejemplo si necesita ajustar los parámetros del SSID en la banda de 2.4Ghz primero verifique que esta seleccionada esta banda y luego proceda a editar el SSID.

| AP PR                                                                                                    | AP PROFILES SUMMARY LOGOUT |        |           |                |          |          |  |
|----------------------------------------------------------------------------------------------------|----------------------------|--------|-----------|----------------|----------|----------|--|
| This page displays the virtual access point (VAP) settings associated with the selected AP profile. Each VAP is identified by its network number and Service Set Identifier (SSID).           Save Settlings         Don't Save Settlings   Banda de 5Ghz |                            |        |           |                |          |          |  |
| AP Pro                                                                                                    | ofile VAP Configu          | ration |           |                |          |          |  |
| AP                                                                                                    | Profile:                   |        | A         | Profile 1-test |          |          |  |
| Rad                                                                                                    | lio Mode:                  |        | 0         | 1-802.11a/n    |          |          |  |
|                                                                                                    |                            |        | ۲         | 2-802.11b/g/n  |          |          |  |
| List of                                                                                                    | f SSID                     |        |           |                |          |          |  |
|                                                                                                    | Netw                       | ork    | VLAN      | Hide SSID      | Security | Redirect |  |
|                                                                                                    | 1 - dlink1                 | Edit   | 1-default | Disabled       | None     | None     |  |
|                                                                                                    | 2 - dlink2                 | ▼ Edit | 1-default | Disabled       | None     | None     |  |
|                                                                                                    | 3 - dlink3                 | ▼ Edit | 1-default | Disabled       | None     | None     |  |
|                                                                                                    | 4 - dlink4                 | ▼ Edit | 1-default | Disabled       | None     | None     |  |
|                                                                                                    | 5 - dlink5                 | ▼ Edit | 1-default | Disabled       | None     | None     |  |

| IETWORKS                                                                                                    | LOGOUT                                                                          |
|----------------------------------------------------------------------------------------------------|---------------------------------------------------------------------------------|
| Each network is identified by its Service Set Identifier (SSID), which is ar<br>You can configure up to 64 different networks on the Unified Wireless C | n alphanumeric key that identifies a wireless local area network.<br>ontroller. |
| Save Settings Don't Save Settings                                                                                                    |                                                                                 |
| SSID                                                                                                    | DWC-1000_test                                                                   |
| Hide SSID                                                                                                    |                                                                                 |
| Ignore Broadcast                                                                                                    |                                                                                 |
| VLAN                                                                                                    | 1 (1 to 4093)                                                                   |
| MAC Authentication                                                                                                    | ◯ Local ◯ RADIUS . ● Disable                                                    |
| Redirect                                                                                                    | 🖲 None 🔘 HTTP                                                                   |
| Redirect URL                                                                                                    |                                                                                 |
| Wireless ARP Suppression Mode                                                                                                    | Disable ▼                                                                       |
| L2 Distributed Tunneling Mode                                                                                                    | Disable •                                                                       |
| RADIUS Authentication Server Name                                                                                                    | Default-RADIUS-Server                                                           |
| RADIUS Authentication Server Status                                                                                                    | Configured                                                                      |
| RADIUS Use Network Configuration                                                                                                    | Enable V                                                                        |
| Repros use network configuration                                                                                                    |                                                                                 |
| Security                                                                                                    | ○ None ○ WEP ● WPA/WPA2                                                         |
|                                                                                                    | WPA Personal OWPA Enterprise                                                    |
| WPA Versions                                                                                                    | WPA WPA2                                                                        |
| WPA Ciphers                                                                                                    | ✓ TKIP  CCMP(AES)                                                               |
| WPA Кеу Туре                                                                                                    | ASCII                                                                           |
| WPA Key                                                                                                    | •••••                                                                           |
| Bcast Key Refresh Rate(seconds)                                                                                                    | 300 (0 to 86400)                                                                |

Como agregar puntos de acceso y configuración de perfiles en Wireless Controller DWC-1000

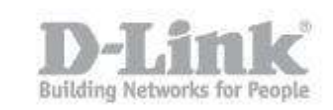

Paso 11 – Para aplicar la configuración en el punto de acceso diríjase a **Advanced** > **AP profile .** 

En la lista de perfiles podrá ver el Profile Status como Associated – Modified

esto significa que se han realizado cambios en la configuración pero aún no se han aplicado en los puntos de accesos.

| Profile Status        |  |  |  |  |  |
|-----------------------|--|--|--|--|--|
| Associated - Modified |  |  |  |  |  |

 paso 11.1 – Paso 2.1Marque la casilla que figura a la izquierda del nombre del perfil y luego haga click en "Apply" para cargar la configuración en los puntos de acceso

| Access F | Point Profile List |                       |  |  |
|----------|--------------------|-----------------------|--|--|
|          | Profile            | Profile Status        |  |  |
|          | 1-test             | Associated - Modified |  |  |
|          | Edit               | Delete Add Copy Apply |  |  |

 paso 11.2 – Luego de aplicar la configuración podrá ver en el apartado Profile Status que cambia a Appy Requested

| Profile Status  |  |  |
|-----------------|--|--|
| Apply Requested |  |  |

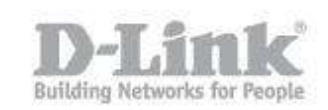

Paso 12 – Cuando el wireless switch termine de cargar la configuración en los AP el apartado el **Profile Status** quedara como **Associated** y ya podrá ver el SSID que emiten los puntos de accesos con un dispositivo inalámbrico.

| Access Point Profile List |                             |                                                             |  |  |  |  |  |  |
|---------------------------|-----------------------------|-------------------------------------------------------------|--|--|--|--|--|--|
|                           | Profile                     | Profile Status                                              |  |  |  |  |  |  |
|                           | 1-test                      | Associated                                                  |  |  |  |  |  |  |
|                           | E dit De<br>Configure Radio | lete Add Copy Apply<br>Configure SSID Configure QoS Refresh |  |  |  |  |  |  |

| DLINK-NG                    | 100                |   |    |
|-----------------------------|--------------------|---|----|
| Guests-DLINK                | llee               |   |    |
| DIR-860L                    | 100                |   |    |
| 3580L-2.4-GHZ               | 100                |   |    |
| dlink-lab-24Mhz             | 100                |   |    |
| DIR-605L                    | 100                |   |    |
| DWS-3160_test               | -11                | = |    |
| DWC-1000_test               | al                 |   |    |
| Conectar<br>automáticamente | Conectar           |   |    |
| WLAN_87D8                   | الد                |   |    |
| WLAN A2D3                   |                    | - |    |
| Abrir Centro de redes y re  | cursos compartidos | ; | -( |